# 贴博士 handylabels

## 用户手册

K68 标牌机

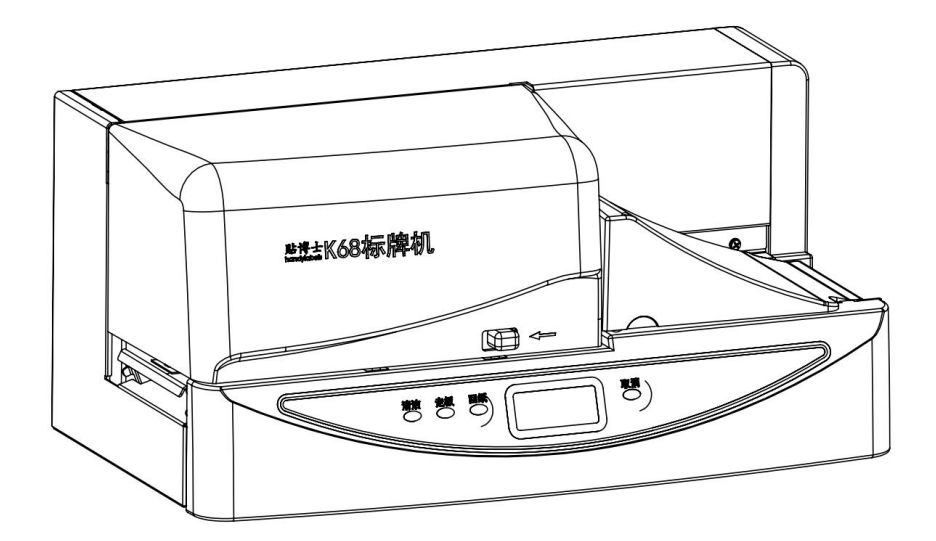

| 日水 |
|----|
|----|

| 序言                |    |
|-------------------|----|
| 第一章 产品简介          |    |
| 1.1 附件清单          | 2  |
| 1.2 K68 系列机型各部件名称 | 3  |
| 1.3 重要的安全信息       | 4  |
| 1.3.1 安全警告        | 4  |
| 1.3.2 使用注意事项      | 4  |
| 1.3.3 环境条件        | 5  |
| 第二章 硬件安装          |    |
| 2.1 安装电源线及 USB 线  | 6  |
| 2.2 电源的开关         | 7  |
| 2.3 安装/取出色带       | 8  |
| 2.3.1 色带的安装       | 8  |
| 2.3.2 色带的拆卸       | 9  |
| 2.4 安装打印标牌        |    |
| 2.5 安装打印贴纸        | 13 |
| 2.5.1 标牌机安装贴纸     | 13 |
| 2.5.2 贴纸的类型       | 15 |
| 2.6 清洁辊的拆卸        | 16 |
| 2.7 安装清洁带         | 17 |
| 2.7.1 清洁带的安装      | 17 |
| 2.7.2 清洁带的拆卸      |    |
| 第三章 软件安装          |    |
| 3.1 K68 操作面板      |    |
| 3.2 软件安装使用        | 21 |
| 第四章 维护            |    |
| 4.1 简单故障排除        |    |
| 4.2 信息提示          |    |
| 4.3 日常维护          |    |
| 4.4 打印介质的清洁和保存    |    |
| 4.4.1 清洁标牌        |    |
| 4.4.2 打印介质的保存     |    |
| 第五章 附录            |    |
| 5.1 主要性能          | 77 |
|                   |    |

#### 序言

我们很荣幸能邀请您加入,并成为使用贴博士 K68 系列标牌 机的一员。再次感谢您选购本产品,并期望从此与您建立长久的 合作关系。通过我们的标牌机,您可以方便、快捷地印制您所需 要的各种标牌及标签。

在您开始使用之前,请先详细阅读本手册,完成相关安装设定,您就能充分享受本机的强大功能与便利服务。

本手册介绍了贴博士 K68 标牌机的特征,以及如何操作标牌 机和有关使用中的注意事项。为了您能更好地了解、并有效地使 用贴博士 K68 标牌机,请您在使用标牌机之前仔细阅读本手册。

请您读完这本手册后妥善保管,以备以后参考使用。

## 1.1 附件清单

当您打开贴博士 K68 系列标牌机包装时,标准配置包含这些 附件:《用户手册》、标牌、USB 线、色带、清洁带、电源线、压块, 如图所示:

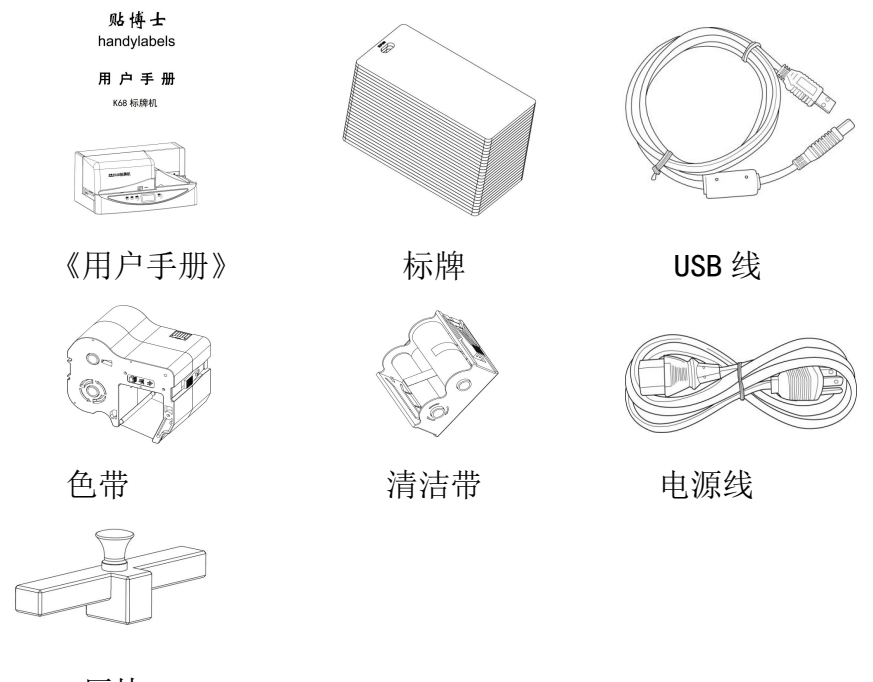

压块

## 1.2 K68 系列机型各部件名称

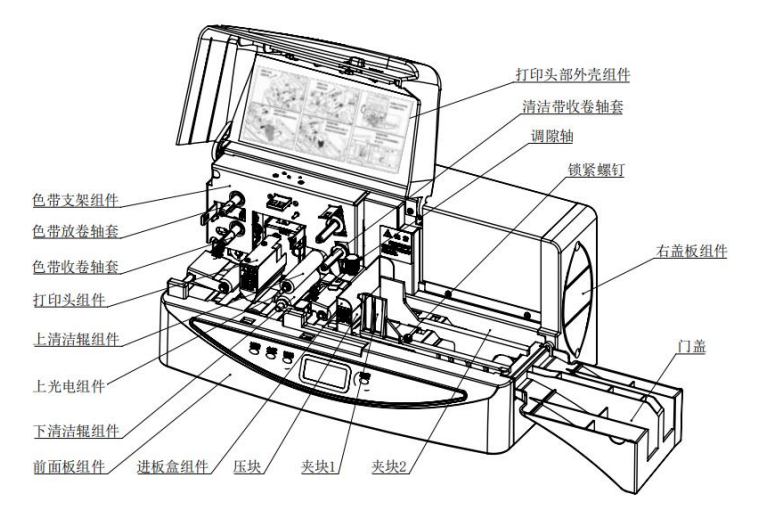

图 1

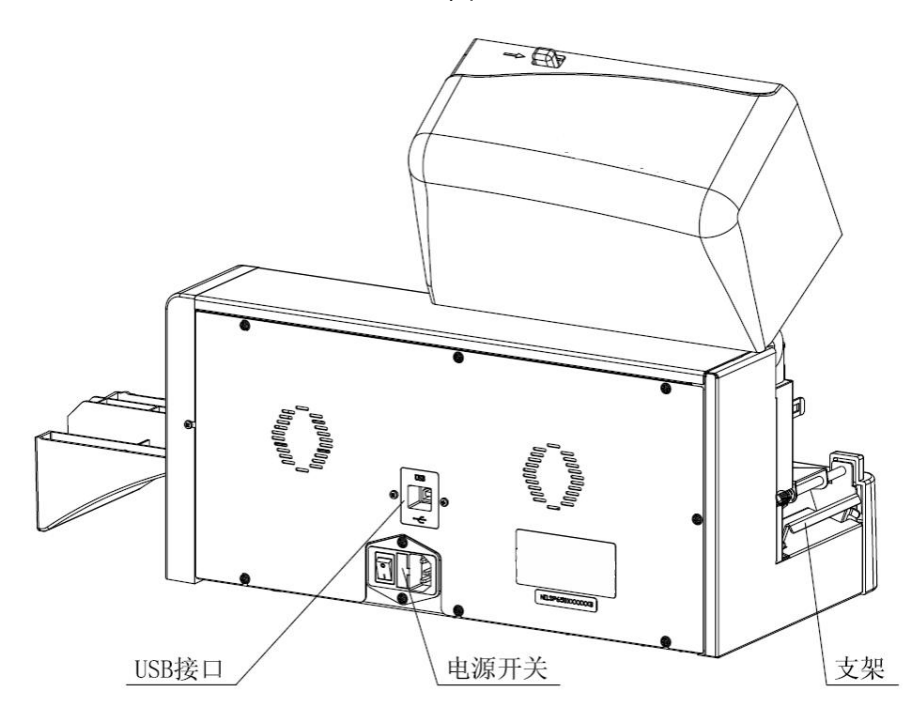

图 2

#### 1.3 重要的安全信息

#### 1.3.1 安全警告

1. 请勿将本产品放置于阳光、高热、潮湿或大量灰尘之下。

2. 请勿在接近暖炉、冷气、化学物质或靠近水的地方使用本 产品。

3.请勿将本产品放置在颠簸的车中、不稳固的架子或桌子上。
 若不慎摔落,将可能对本产品造成严重损坏。

4. 机器后端开口作为通风之用,为确保产品的稳定运行并避 免过热,请勿封住或盖住这些开口。

5. 在对本产品进行清洁之前,请将本产品的插头从外接插座 上拔下,外观尽可能使用湿布擦拭,请勿任意使用液态清洁剂、 有机溶剂或喷雾清洁器清洁本产品。

6.本产品应依标识的电源类型来取得电力。如果您不确定可用的电源类型,请咨询您的供应商。

7. 请勿尝试自行维修本产品,因为打开机器可能会造成触电 或其它危险,请让合格的维修人员进行所有维修服务。

#### 1.3.2 使用注意事项

1. 刚打印完毕不要马上触摸打印头。

2. 请勿将标牌机及附件用于本产品设计范围以外的其它用 途。

3. 请从正规渠道购买色带,使用劣质色带会损坏打印头。

 4. 当标牌机正在打印时,请不要拉动打印介质,否则会使打 印失败并损坏标牌机。

5. 请在推荐环境的条件下使用和保存标牌机、色带、清洁带。

4

#### 1.3.3 环境条件

标牌机、色带、清洁带推荐的环境条件如下:

| 环境   | 温度(℃) | 湿度(%RH) |
|------|-------|---------|
| 操作环境 | 15—35 | 15—80   |
| 储存环境 | 5—35  | 35—85   |

标牌机在工作时,禁止触摸打印头及运转部件!

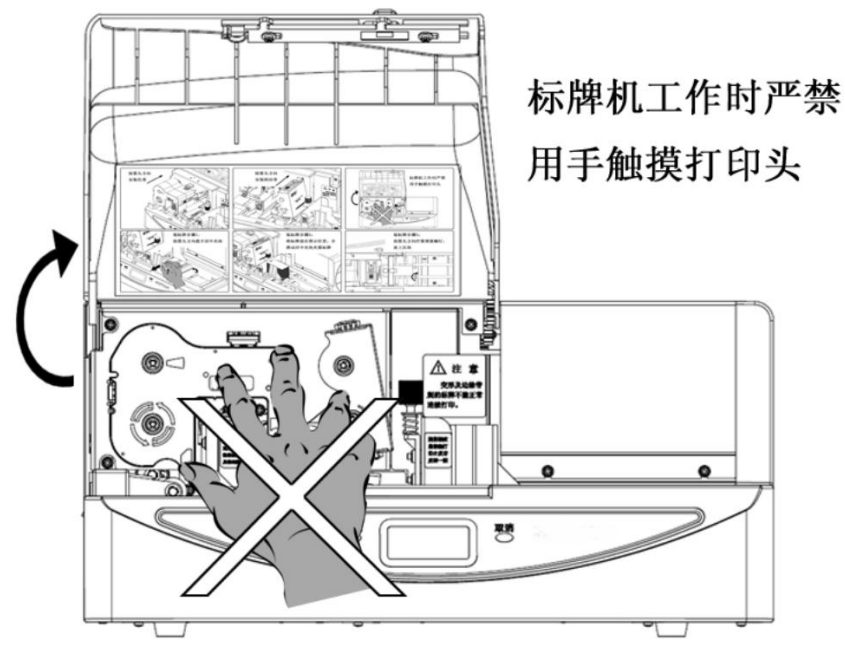

图 4

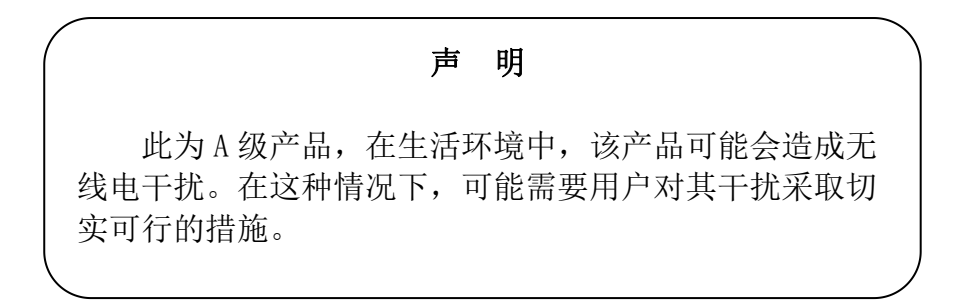

## 2.1 安装电源线及 USB 线

1. 将随机所附的电源线, 一端插入机器后端的电源插座上(如图5所示), 另一端接到外接电源插座上, 且插座必须连接地线:

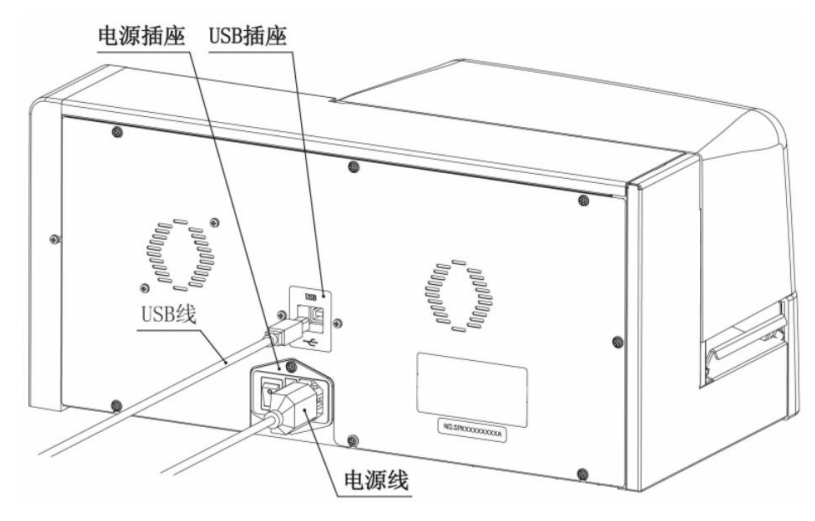

图 5

2. 将随机所附的 USB 线,一端插入机器后端的 USB 插座上, 如图 5 所示,另一端接到计算机的 USB 插口上。

#### 2.2 电源的开关

1. 打开电源

确认电源线已经正确的连接。

按下电源开关[|]的一边接通电源,标牌机进入内部初始 化及自检状态。

当标牌机完成内部初始化并自检无异常后,操作面板上的液 晶屏幕显示"等待打印"状态。

2. 关闭电源

确认标牌机当前未进行任何操作。

按下电源开关 [0] 的一边关闭电源。

#### 注意

不要在标牌机工作过程中关闭电源,以免损伤机器零部件寿 命,甚至损伤打印头及耗材。

#### 2.3 安装/取出色带

#### 2.3.1 色带的安装

1. 如图 6 所示,取下色带保护架,按色带上指示箭头方向旋紧 色带。

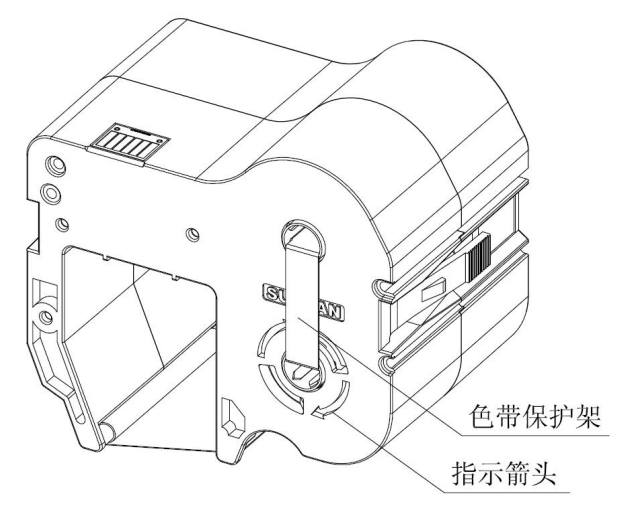

图 6

2. 如图 7 所示,在贴博士 K68 系列标牌机上装上色带,并沿箭头方向将色带推到位。

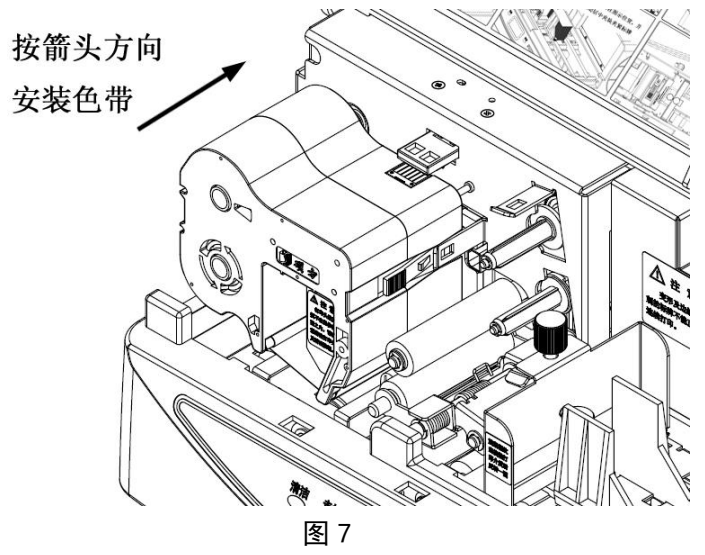

#### 2.3.2 色带的拆卸

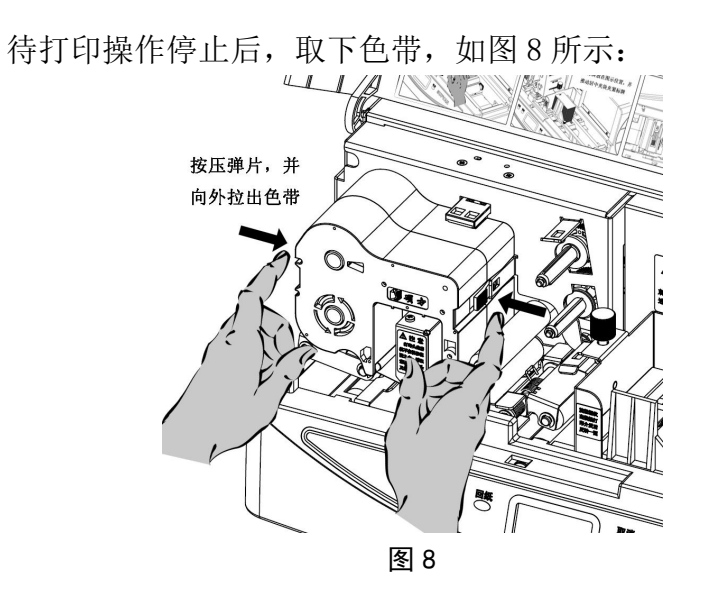

#### 注意

1. 如果色带没有旋紧,标牌机可能检测不到色带。

2. 打印过程中严禁取下色带,以免造成打印头损坏及色带被 扯断。 贴博士 handyTabeTs 第二章 硬件安装

#### 2.4 安装打印标牌

#### K68 标牌机标牌安装

1. 翻开门盖,打开打印头部外壳。

2. 将夹块拨开到最大位置,如图 9 所示:

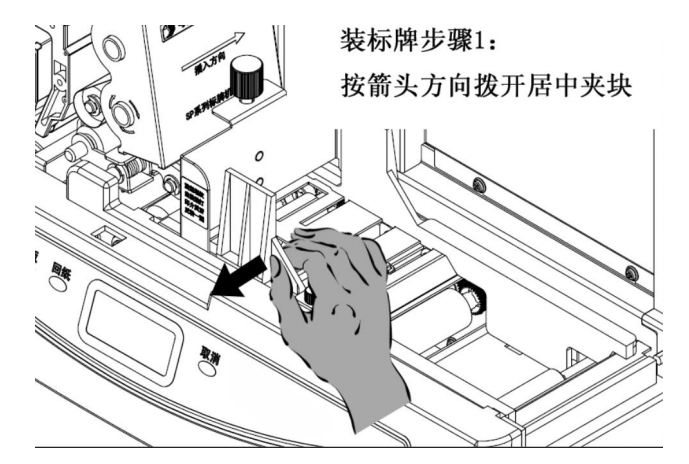

图 9

3. 将一张标牌放在进板盒中,保证标牌可打印光面朝上且表 面无毛刺,移动夹块,调整适合宽度,夹紧夹块,并拧紧锁紧螺 钉,再将标牌穿过进板盒,调整调隙轴,旋紧螺纹,当接触打印 介质后反转一圈,如图10所示:

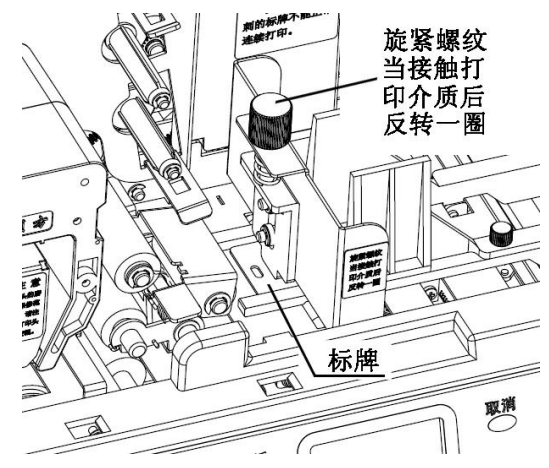

图 10

4. 将标牌(总高度不超过 50mm)放在进板盒中,必须摆放整

第二章 硬件安装

齐,保证标牌可打印光面朝上且表面无毛刺,否则会损坏打印头,同时与进板盒靠齐,如图 11 所示:

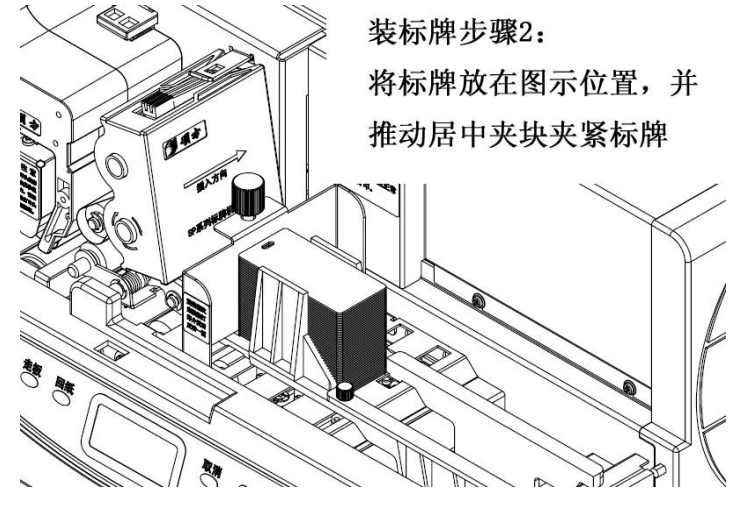

图 11

5. 居中放上压块,如图 12 所示。
 6. 开始打印。

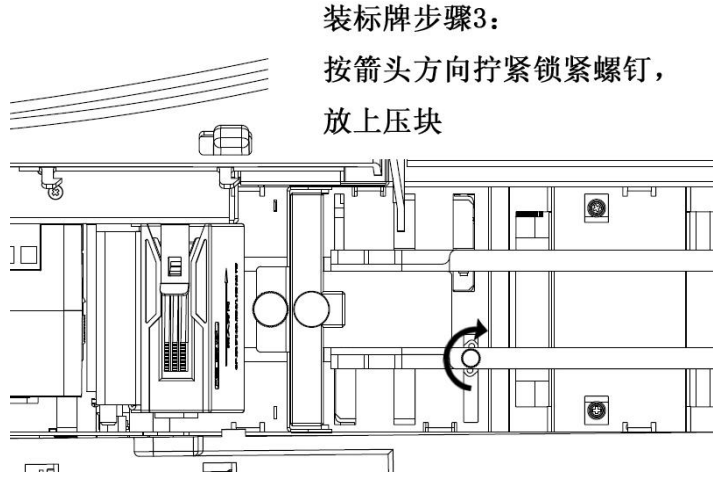

图 12

7. 送板,送板时,前、后两张标牌的距离不得小于15mm。

#### 注意

1. 当打印较长(150mm以上)标牌时,请拉开标牌的支撑架, 如图 13 所示。不需要时,请将其归位。

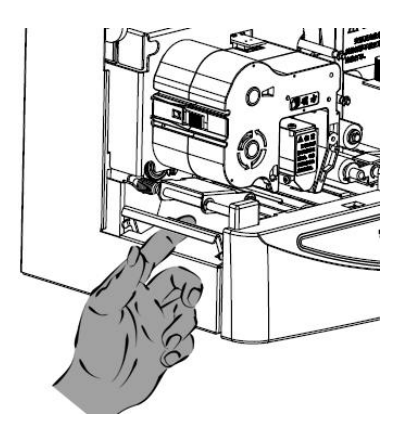

图 13

3. 拧紧锁紧螺钉时, 需要将锁紧螺钉向上提起, 然后再拧紧。

4. 夹块松紧要调整合适,过紧容易导致不能正常传送打印介
 质,过松容易导致打印歪斜。

5. 请使用推荐标牌。

6. 严禁使用边缘带毛刺的标牌。

7. 在有尘土或油脂(包括皮肤上的油脂)的标牌上打印将影响打印质量。

8. 由于错误操作而造成的打印头损坏不在保修范围内。

9. 如果放在进板盒处的标牌多于软件中设置要打印的数量 时,打印完成后,多余的标牌会被送进标牌机内,可以通过走板 功能取出标牌。

12

贴博士 handylabels

## 2.5 安装打印贴纸

#### 2.5.1标牌机安装贴纸

- 1. 首先翻开门盖。
- 2. 拨开两个夹块到最大位置。
- 3. 将贴纸如图 14 所示放置。

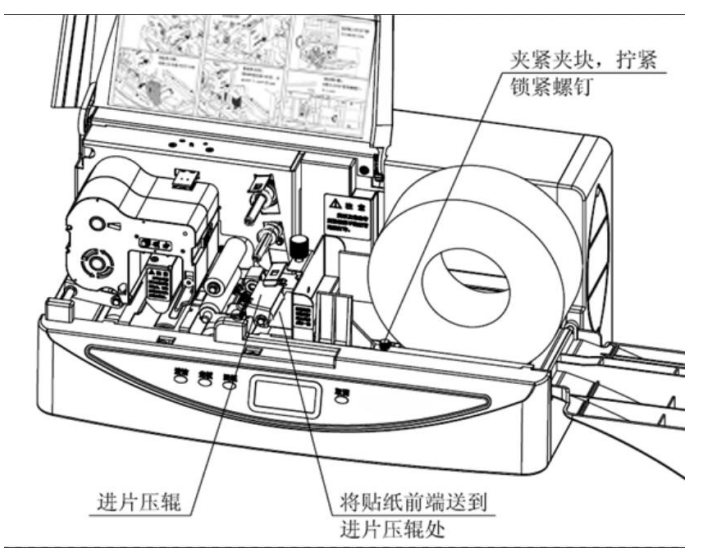

图 14

4. 将贴纸从进板盒下面的缝隙伸出,与进板盒前端的进片压 辊平齐。

5. 拨动两个夹块,调整合适宽度,夹紧贴纸,并拧紧锁紧螺 钉。

#### 注意

1. 当贴纸进给时请不要用手触摸贴纸,触摸贴纸可能造成标 牌机打印错误及机器发出异常的噪音。

2. 如果贴纸的前端卷曲,请在装载前将其压平,如图 15 所示。

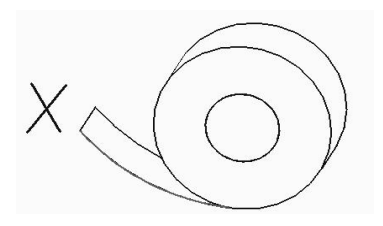

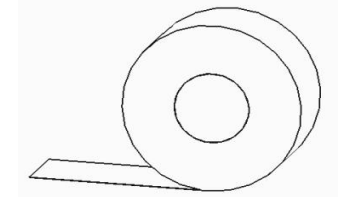

图 15

3. 如果贴纸前端切的有角度,标牌机将不能正确打印。请在 打印前将贴纸前端切齐,如图 16 所示。

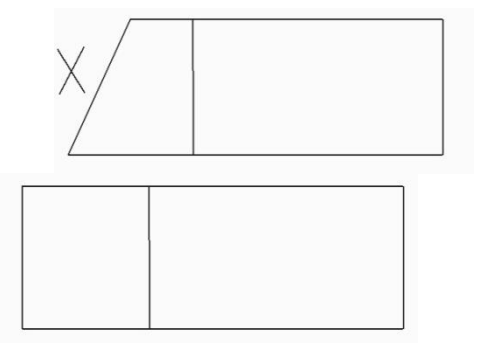

图 16

 4. 附着于贴纸上的金属颗粒及其它颗粒物对打印头损害极 大,请慎重使用和存放贴纸。

5. 在表面有尘土或油脂(包括皮肤上的油脂)的贴纸上打印 将影响打印质量。

6. 由于操作错误而造成的打印头损坏,不在保修范围内。

#### 2.5.2 贴纸的类型

允许使用下列类型的贴纸,详见图 17、图 18: 1. 连续贴纸

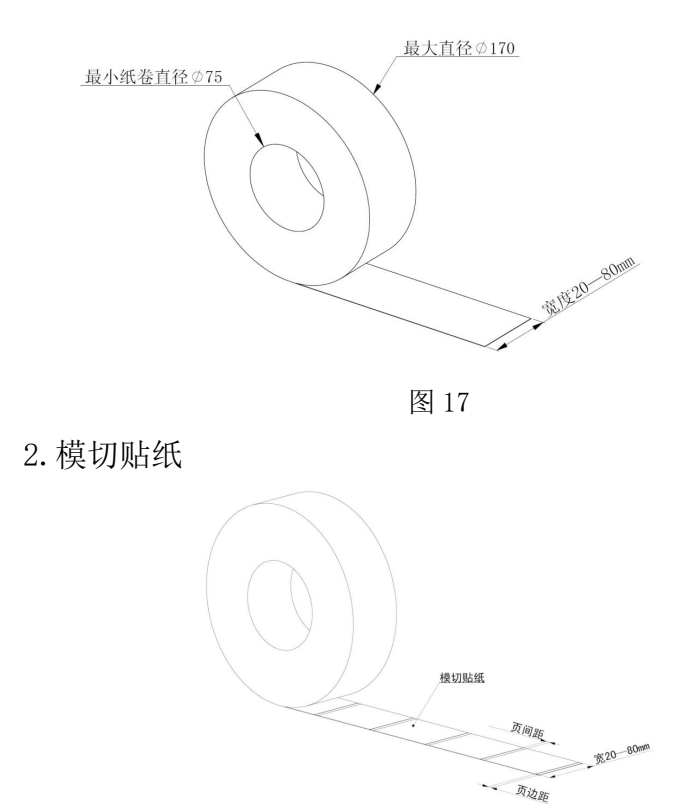

图 18

#### 注意

 打印模切贴纸时,需在编辑软件中设定打印介质为模切贴 纸,同时设定模切贴纸页间距宽度(根据供应商提供的模切贴纸 规格来进行设定),同时在裁剪贴纸时要求保证页边距与页间距宽 度一致。

2. 推荐选择页间距为 4mm 的模切贴纸。

3. 若贴纸背胶底纸与面纸脱离,须在打印前将其修平整,如 图 19 所示:

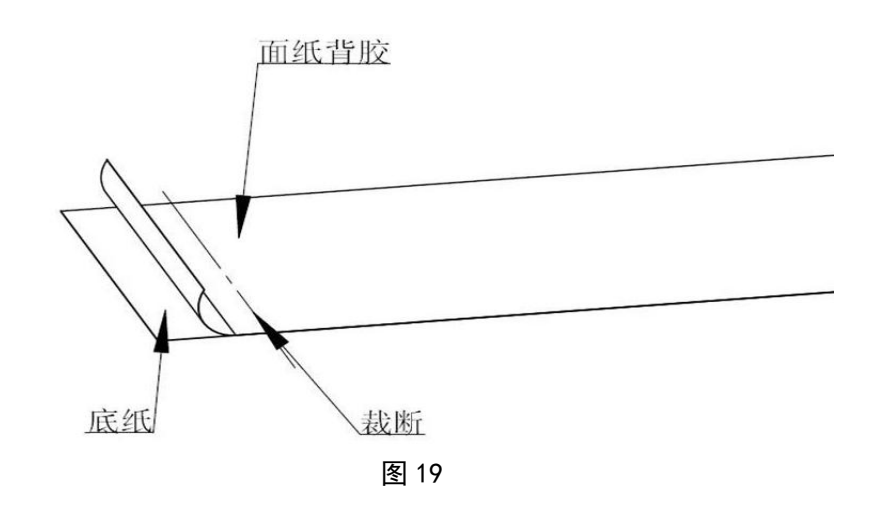

## 2.6 清洁辊的拆卸

标牌机的清洁辊可以拆下,进行更换或清洁。

#### 拆卸方式:

将下清洁辊芯轴转动半圈,再向外抽出,即可拆下清洁辊, 如图 20 所示:

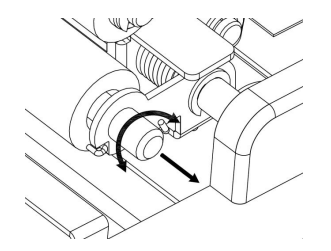

图 20

#### 2.7 安装清洁带

K68 系列机型提供了标牌机专用的清洁带。

#### 2.7.1 清洁带的安装

1. 当你使用新的清洁带时,首先取下固定清洁带的保护架, 然后拉出清洁带导出带,带出清洁带后,将导出带扯下,如图 22 所示。

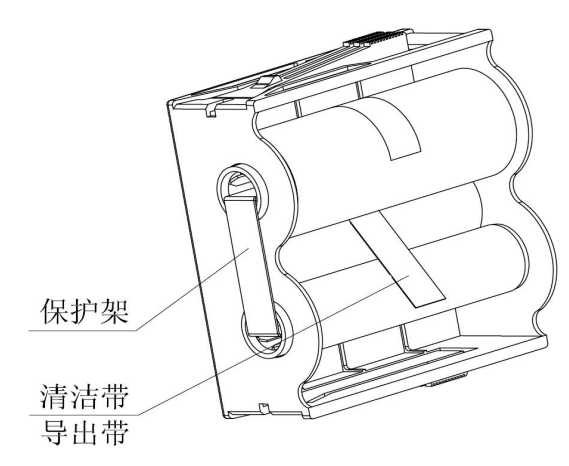

图 21

2. 将清洁带正面绕过辅助清洁辊,沿导柱将清洁带推到位, 如图 22 所示。

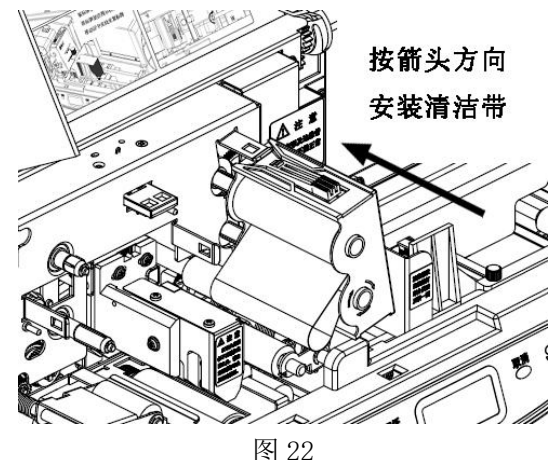

17

3. 按操作面板上的"清洁"按钮进行清洁操作。可根据需要 进行多次清洁,以彻底将清洁辊清洁干净。

#### 注意

标牌机使用一段时间后(每打印长度达到5米),点击打印后, 软件自动提示是否需要清洁,请客户点击清洁,以避免由于清洁 辊过脏而损坏打印头。

#### 2.7.2 清洁带的拆卸

待清洁操作完成,清洁辊回位后,才能取出清洁带,如图 23 所示:

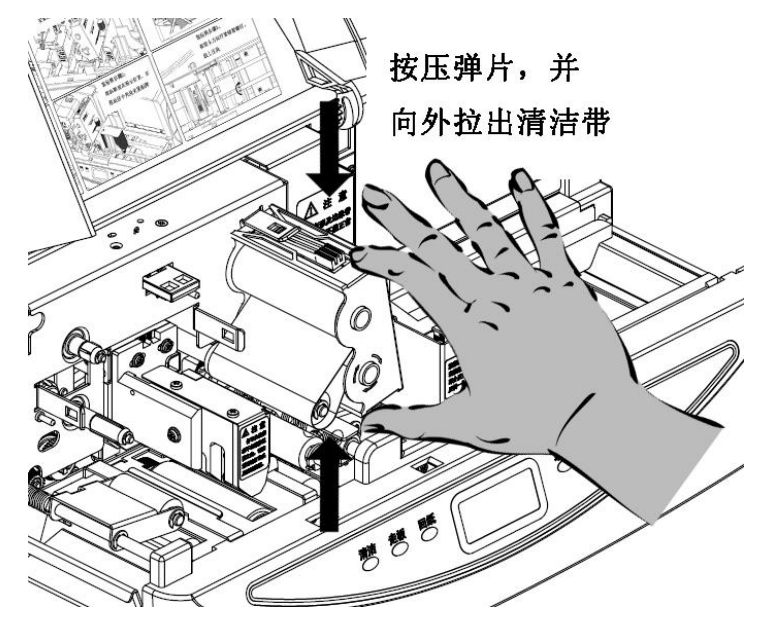

图 23

18

第二章 硬件安装

#### 注意

如图 24 所示,在清洁操作没有停止时,严禁拆卸清洁带, 以免导致不能正常清洁。

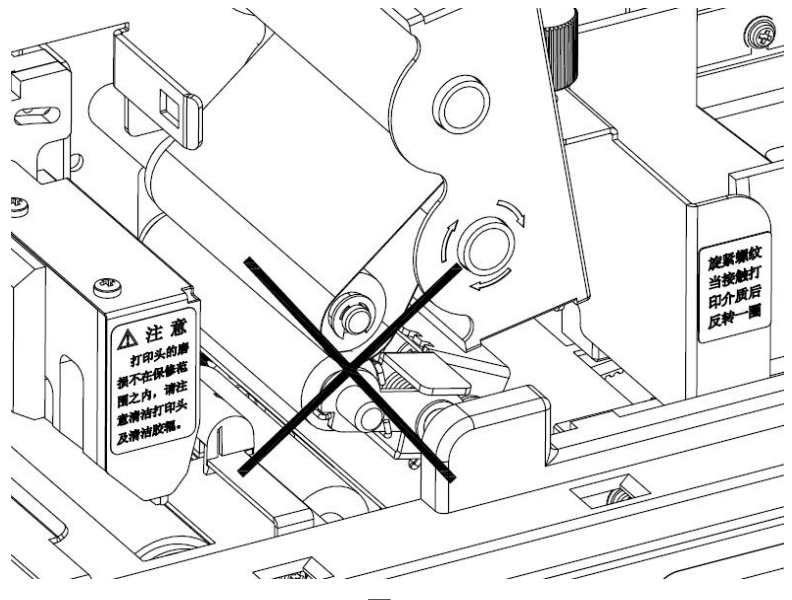

图 24

## 3.1 K68 操作面板

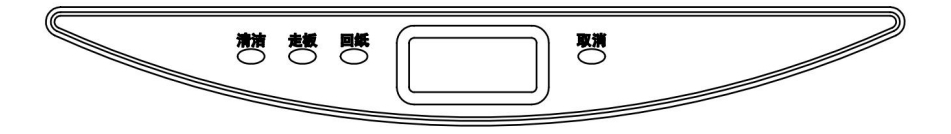

```
图 25
```

- 1. 功能键:
  - ●清洁:进行清洁操作
  - 走板: 向前传送打印介质,不做打印操作
  - ●**回纸**:向后传送打印介质,不做打印操作
  - ●**取消**:停止正在进行的操作

2. 液晶屏幕显示的信息:

●等待打印

标牌机处于等待打印状态

●清洁中...

标牌机处于清洁操作状态

●走板中...

标牌机处于向前传送打印介质的状态

●打印中...

标牌机处于打印状态

●打印中...

打印数量 1

标牌机处于打印状态,当前打印完标牌数量1张

● 打印中...

#### 标牌可能用完

标牌机处于打印状态,打印通道内没有检测到标牌。

3. 打印测试页

先按住"取消"键不松手,然后按"清洁"键,液晶屏幕会

如图 26 显示,然后松开按键。

| 标牌测 | 则试打日 | 印              |
|-----|------|----------------|
| 贴纸测 | 则试打日 | <del>ا</del> ت |
| 选择  | 打印   | 返回             |

图 26

其中前面板上的"清洁"、"走板"、"取消"三个按键分别对 应液晶显示内容中的"选择"、"打印"、"返回"功能。

按"清洁"键来选择"标牌测试打印",放一张 32X68 单孔标牌,注意孔在前面。然后按"走板"开始打印。打印内容如图 28 所示。

按"清洁"键来选择"贴纸测试打印",用宽度大于 30 的连续贴纸打印,按"走板"开始打印。打印内容如图 27 所示:

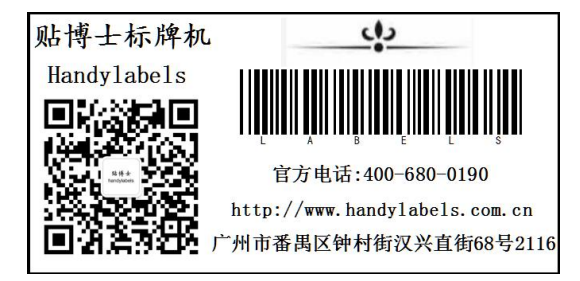

图 27

#### 3.2软件安装使用

1) 软件下载

可登陆贴博士官网,选择服务与支持一下载中心,查找选择贴 博士 PC 端通用编辑软件;点击下载。

网址: www.handylabels.com.cn

2) 软件安装

程序下载完成之后,解除压缩,右键以管理员身份运行进行安装。

## 4.1 简单故障排除

| 序号 | 故障现象                       | 故障原因                                                                                                    | 排除办法                                                                                                    |
|----|----------------------------|----------------------------------------------------------------------------------------------------|----------------------------------------------------------------------------------------------------|
| 1  | 标牌机不<br>能接通电<br>源          | <ol> <li>1、请首先检查是否将电<br/>源线正确插入插座内?</li> <li>2、电源开关是否打开?</li> </ol>                                                         | <ol> <li>1、重新将电源线一端插入标牌<br/>机电源插座内,另一端插入外接<br/>电源插座内。</li> <li>2、请打开电源开关。</li> </ol>                                                                                                    |
| 2  | 计 算 机 不<br>能 与 标 牌<br>机通讯  | 在使用过程中,如果出现<br>"设备不可用或无应答"<br>及"无可用设备"状态时,<br>标志着计算机不能与标<br>牌机通讯。请检查 USB 线<br>是否正确连接?                                       | <ol> <li>1、将计算机与标牌机用 USB 线<br/>正确连接。</li> <li>2、请先关闭软件的提示窗口,<br/>再重启标牌机。</li> </ol>                                                                                                    |
| 3  | 打印介质<br>不能正常<br>传送         | <ol> <li>1、标牌是否堵塞?</li> <li>2、居中夹块调整是否合适?</li> <li>3、是否在贴纸打印时,<br/>背纸有脱落现象?</li> <li>4、标牌的厚度与旋钮调<br/>整板厚的间隙是否正确?</li> </ol> | <ol> <li>1、如果打印介质由于翘曲等原<br/>因在标牌机内阻塞,无法正常传<br/>送时,请关闭标牌机,并及时清<br/>理阻塞的介质。</li> <li>2、调整居中夹块以便标牌和贴<br/>纸能顺利进给。</li> <li>3、正确的存放贴纸,打印前先<br/>将其修整平整。</li> <li>4、标牌的厚度与旋钮调整板厚<br/>的间隙是否正确?扭动旋钮,将<br/>间隙调到相应板厚的高度,即可<br/>打印相应厚度的标牌。</li> </ol> |
| 4  | 打印不清<br>晰或出现<br>条纹         | 标牌是否翘曲?                                                                                                    | 如果打印头不能平直的接触标<br>牌,就可导致打印模糊现象。相<br>反如果打印头接触的区域突起<br>而压力过大时,就会出现条纹。<br>所以不要使用翘曲的标牌,并在<br>存放时防止标牌翘曲。                                                                                                    |
| 5  | 在打印区<br>域内出现<br>局部水平<br>断线 | 打印头是否有污物?                                                                                                    | 如果打印头有污物,就会造成在<br>打印区域中有一段的空白(未打<br>印上),此时应该清洁一下打印<br>头,但注意不要将打印头划伤。                                                                                                    |

## 4.2 信息提示

如果在打印过程中,有相关信息显示出来。请根据如下情况 查找原因及排除问题。

1) 硬件显示信息

| 序号 | 显示信息   | 原因                       | 解决办法    |
|----|--------|--------------------------|---------|
| 1  | 打印头故障  | 标牌机升降装置故障,无<br>法通过系统内部自检 | 重新开启标牌机 |
| 2  | 清洁装置故障 | 标牌机清洁装置故障,无<br>法通过系统内部自检 | 重新开启标牌机 |

#### 注意

重新启动标牌机后,如果打印头故障依然存在,请立刻关闭 标牌机电源并与供应商联系。

2) 软件显示信息

| 序号 | 显示信息           | 原因               | 解决办法            |
|----|----------------|------------------|-----------------|
|    | 于可田设久(武,       | 标牌机未能正确连         | 请检查设备电源是否打开,    |
| 1  | 打开进攻出(以)       | 你,               | USB 连线是否正确连接,设  |
|    | 11 丌 以 奋 大 败 / | 按以不丌加            | 备驱动是否已正确安装      |
|    |                |                  | 请确保设备电源已打开,     |
|    |                |                  | USB 连线已正确连接, 然后 |
| 0  | 设备不可用或         | 标牌机与计算机发         | 重新进入"打印设置"对     |
|    | 无应答 生通讯异常      | 话框。如果该错误提示仍然     |                 |
|    |                |                  | 存在,请先关闭软件的提示    |
|    |                |                  | 窗口,再重启标牌机       |
| 2  | 户动打印己生政        | <b>半</b> 能正常自动打印 | 检查色带、打印介质等的状    |
| 3  | 口初11中日大败       | 小 肥 止 市 归 幼 打 印  | 态               |

贴博士 handylabels

4.2 信息提示

| 4  | 打印被终止        | 打印任务被终止                      | 重新进入"文件"菜单,单<br>击"打印"来重新开始打<br>印 |
|----|--------------|------------------------------|----------------------------------|
| 5  | 色带异常         | 使用了非正品色带<br>或色带安装有问题         | 更换并正确安装色带                        |
| 6  | 色带已用完        | 标牌机中的色带已<br>用完               | 更换色带                             |
| 7  | 打印介质位置<br>错误 | 打印介质在开始打<br>印前就已经进入了<br>打印机内 | 使用走板功能,清除标牌机<br>内的打印介质           |
| 8  | 系统错误         | 打印机执行命令时<br>发生错误             | 重启标牌机                            |
| 9  | 打印介质异常       | 打印介质有问题                      | 更换正确打印介质                         |
| 10 | 色带被移除        | 打印过程中色带脱<br>落或被取出            | 正确安装色带                           |

#### 4.3日常维护

1. 对清洁辊进行清洁

#### 清洁功能

本机装配有下清洁辊,主要用于清洁标牌和贴纸的打印表面, 根据该辊的情况,可启动清洁功能,来对下清洁辊进行清洁。

按本手册第二章 2.7 要求,安装好清洁带,按下操作面板上的"清洁"键,启动标牌机的清洁功能,标牌机会自动对清洁辊进行清洁。

2. 需清洁的其它部分

在使用本标牌机时,请注意做如下检查和清洁。

| 需清洁的地方 | 使用工具      | 作用             |
|--------|-----------|----------------|
| 胶辊     | 棉布        | 清除胶辊上的灰尘和油污    |
| 打印头    | 棉布、棉球、清洁纸 | 清除污物注意不要划伤打印头! |

#### 注意

用硬物或带有硬物的棉布擦拭打印头,会将打印头划伤。如 果打印头有划伤,将严重影响打印效果,所以擦拭打印头一定要 小心。

## 4.4 打印介质的清洁和保存

#### 4.4.1 清洁标牌

标牌的表面由于静电的作用,会吸附一些纸屑和灰尘,如果 不清洁而直接打印会影响打印质量,同时也会损坏打印头;虽然 本机配有清洁辊,但不能完全清除所有灰尘和微粒,如果标牌比 较脏,请在打印前用浸湿的棉布擦一下,请按如下步骤清洁:

1.清除掉边缘的毛刺

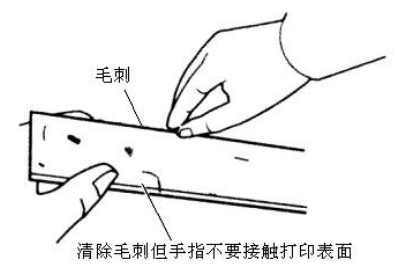

图 28

2.用浸湿的棉布将标牌两面的手指印及油印擦去,待其干燥后 再打印

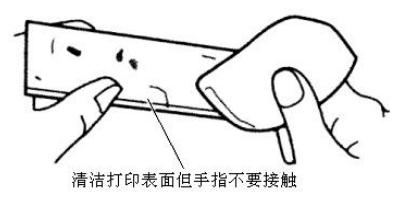

图 29

#### 4.4.2 打印介质的保存

标牌和贴纸的存放方式直接影响它们的形态和表面质量,从 而影响打印质量,所以存放时请参照如下要求:

1.将标牌和贴纸存放于塑料包装内,以防止灰尘污染;

2.将标牌整齐平放于平整的平面上,以防止翘曲变形;

3.存放贴纸时,注意不要产生折痕和变形。

## 5.1 主要性能

| 机型<br>参数                   | K68                                                   |
|----------------------------|-------------------------------------------------------|
| 分辨率                        | 300dpi                                                |
| 打印方式                       | 热转印                                                   |
| 显示方式                       | LCD 白色背光                                              |
| 进给方式                       | 自动连续送板/单张手动送板                                         |
| 进板盒最大容量                    | 单次标牌总厚度≪50mm,一次放50张(1mm/张),进板盒<br>可拆卸,也可实现单张、手动送牌     |
| 最大有效打印宽度                   | 57mm                                                  |
| 最大有效打印长度                   | 标牌: 550mm<br>贴纸: 1200mm                               |
| 色带                         | 黑色、红色、绿色、蓝色、金色、银色、白色                                  |
| 色带规格                       | 60mm                                                  |
| 材料类型                       | 标牌:硬质板 (PVC、ABS)<br>贴纸:软质标签 (PVC、PET)                 |
| 材料厚度                       | 标牌: 0.2mm~3mm<br>贴纸: 0.2mm~1mm                        |
| 材料宽度                       | 标牌: 20mm~80mm<br>贴纸: 20mm~80mm                        |
| 材料长度                       | 标牌: 50mm~550mm<br>贴纸: 50mm~1200mm<br>贴纸卷最大外径不超过 170mm |
| 接口                         | USB2.0 接口                                             |
| 打印速度<br>(32*68mm 标牌为<br>例) | 约7张/分钟,打印50张板大约400秒                                   |

| 贴博士 | handylabels | 第五章 附录 | 5.1 主要性能 |
|-----|-------------|--------|----------|
|     |             |        |          |

| 清洁方式 | 自动清洁,也可拆卸清洁辊进行手动清洁                                                |
|------|-------------------------------------------------------------------|
| 编辑软件 | 贴博士 PC 端通用编辑软件(官网可下载)                                             |
| 兼容系统 | Windows XP/Vista /WIN7/WIN8/WIN10                                 |
| 外型尺寸 | $440 \text{mm} \times 250 \text{mm} \times 214 \text{mm}$ (W×D×H) |
| 重量   | 11kg                                                              |
| 操作环境 | 温度 15℃~35℃,湿度 15%~80%RH                                           |
| 电压   | AC200~240V 50~60HZ(市电)                                            |

注:

由于产品升级,而发生的性能参数变化,本公司有权更改, 恕不另行通知。

- "**贴博士**"和 "handylabels" 隶属广州乐序科技有限公司的 注册商标。
- 想了解任何有关本机或我公司的相关信息均可访问: www.handylabels.com.cn。
- 若您需要购买贴博士机器及耗材,请与您的供货商联系。
- 如产品在使用中出现问题,建议先与您的供货商联系。
- 贴博士售后服务中心电话: 400-6800-190。

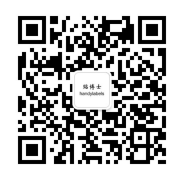

贴博士公众号

#### 保修说明

保修承诺:

1. 自购买之日起,打印头保修3个月或累计打印长度30km, 以先达到项为保修期限;其余部件保修12个月。

2. 保修期内免费维修后更换零配件的保修期仍以整机的保修 期为准。

3. 保修期外新换的零配件保修期为3个月,期间如同一零部件发生故障给予免费更换,以终端客户的购买凭证为依据。

4. 耗材不承诺保修,确实为我司质量问题可予以免费更换。

5. 保修卡是保修的唯一有效凭证。

非保修范围:

1. 未能出示产品保修卡。

2. 使用非官方所售耗材。

3. 未经厂家授权而对产品进行拆卸、修理、改装的。

4. 因电压异常、使用环境不当而导致的故障。

5. 由于未能按《使用说明书》上所写的使用方法和注意事项 进行操作而造成的故障。

6. 由于坠落、挤压、浸水、受潮及其人为造成的损坏。

7. 由于水灾、火灾、雷击等不可抗力因素造成的损坏。

8. 将打印机用做超出使用范围的用途。

## 保修卡

□换货

□退货

□维修

| 用户信息  | 姓名:    | 性别: | 电话: |
|-------|--------|-----|-----|
|       | 地址:    |     |     |
|       |        |     |     |
| 产品信息  | 购买日期:  |     |     |
|       | 产品型号:  |     |     |
|       | 产品序列号: |     |     |
| 退换货记录 | 退换货原因: |     |     |
| 维修记录  |        |     |     |

## 合格证

| 检验员:  | Cu                     |
|-------|------------------------|
| 出厂日期: | 质检: P <sup>255ed</sup> |